## Como funciona o processo de desconto de Isenção no ICMS da rotina 514

- 1. Configurar através da rotina 514- Cadastrar tributação
- 2. Entrar na figura tributária indicada pela sua contabilidade que haverá as alterações clicar sobre editar na aba venda –Acréscimos/Desconto
- 3. Informar o campo %Desc ICMS Isenção (%deve ser preenchido conforme repassado pela sua contabilidade)
- 4. Clicar sobre Gravar
- 5. Entrar na rotina 552-Atualização diária II
- 6. Rodar a segunda opção
- 7. As informções de cst informadas na aba opções de ICMS, devem ser informadas pela contabilidade onde deve ser preenchido apenas os dois últimos números visto que o primeiro e determinado conforme origem da mercadoria informado na rotina 238.

| Cadastro                                                                                                    |                         | <b>□</b> _ <b>□</b> × |
|----------------------------------------------------------------------------------------------------|-------------------------|-----------------------|
| Winthor - PC Sistemas                                                                                                    | PCSIS514                | Versão 23.10.19       |
| Códgo Descrição Calc. ST Transf. Filal Virtual<br>S 30%/CST E PAUTA C Não C Sm                                                       |                         |                       |
| Mensagem NH                                                                                                    |                         |                       |
| PesJunacamensi                                                                                                    |                         |                       |
| Dec Figira-Menet                                                                                                    |                         |                       |
| Pes Figra-Mens 2                                                                                                    |                         |                       |
| Transferência                                                                                                    |                         |                       |
| NRPA - Mens1                                                                                                    |                         |                       |
| Obs. GNRE                                                                                                    |                         |                       |
| /                                                                                                    |                         | rda/aiusta            |
| Venua Substruição Hibritana Hansterenda Coulgos Iscais, Venua Adrescintos Descontos Oduras informações (Repasse) opções to           | ina Consumo interno/pe  | rua/ajuste            |
| Descontos                                                                                                    |                         |                       |
| % Tabela % Custo % Suframa % Isenção PIS % Isenção COFINS                                                                            |                         |                       |
|                                                                                                    |                         |                       |
| % Custo % FUNCEP % Pessoa Física 🔄 Aplicar acréscimo de Pessoa Física para Pessoa Jurídica Isenta.                                   |                         |                       |
|                                                                                                    |                         |                       |
| Zerar Base de ICMS                                                                                                    |                         |                       |
| % Desc. ICMS Isençã Estes parâmetros só serão validados se o cliente vinculado a venda for "Suframado", "Orgão público" (qualquer ti | po de orgão publico) ou | "Regime Especial      |
| 17 // Desconto de ICMS reduzirá a base de ICMS.                                                                                      |                         |                       |
| Somente Conceder desconto de isenção se № Empenho for informado                                                                      |                         |                       |
|                                                                                                    |                         |                       |
|                                                                                                    |                         |                       |
|                                                                                                    |                         |                       |
|                                                                                                    |                         |                       |
|                                                                                                    | Gravar                  | <u>C</u> ancelar      |

| 552 - Atualização Diária II       □ - □ ×         Winthor - PC Sistemas       1 - PCADMM (LOCAL@LOCAL) PCSIS552 Versão 23.10.22         Opcões       Log Cálculo Giro Dia                                                                                                    |
|----------------------------------------------------------------------------------------------------|
| Próxima Atualização Semanal: 03/06/2015  Período Semanal: 1 dias Data/Hora: 28/05/2015                                                                                                    |
| T - Atualização Preço de Venda     T 1 - Atualização Preços Qt.Minima Atacado Período de alteração do preço de venda:     01/05/2015     a 28/05/2015     Região:                                                                                                    |
| I.2 - Atualizar Custos ST. Últ. Entrada       Fornecedor       Filial       Image: Strategy of the strategy of the strategy                                                                        |
| <ul> <li>✓ 2 - Atualização Tabela Situação Tributária</li> <li>3 - Liberar as Entradas Bloqueadas</li> <li>Filial: ✓</li> <li>✓ 3.1 - Desbloquear todos produtos</li> <li>✓ 3.2 - Desbloquear entradas bloqueadas ploqueadas ploqueadas</li></ul> |
| Fornecedor        Período     28/05/2015       ▼     a                                                                                                    |
| 4 - Atualizar Custo Financeiro         5 - Calcular Giro Dia       Filial:         Cálculo de dias sobre estoque:         Gerencial       Disponível                                                                                                    |
| 🦵 6 - Inicialização do Giro Semanal (Zera semana atual)                                                                                                    |
|                                                                                                    |
| <u>C</u> onfirmar <u>E</u> echar                                                                                                    |

- 8. Configurar o cliente através da rotina 302
- 9. Abrir a rotina 302 e clicar sobre manutenção de registro
- 10. Informar os filtros necessários e clicar sobre pesquisar
- 11. Entre na edição do registro e configure conforme as informações abaixo:
- 12. Campo tipoempresa = regime especial/produtor Rural/ Suframa
- 13. Campo USADESCONTOICMS = SIM
- 14. Campo ISENCAOSUFRAMA = Aplicar todas as reduções (ICMS/PIS/COFINS)
- 15. TIPODESCISENCAO = Por tributação
- 16. Depois das informações alteradas salvar o cadastro

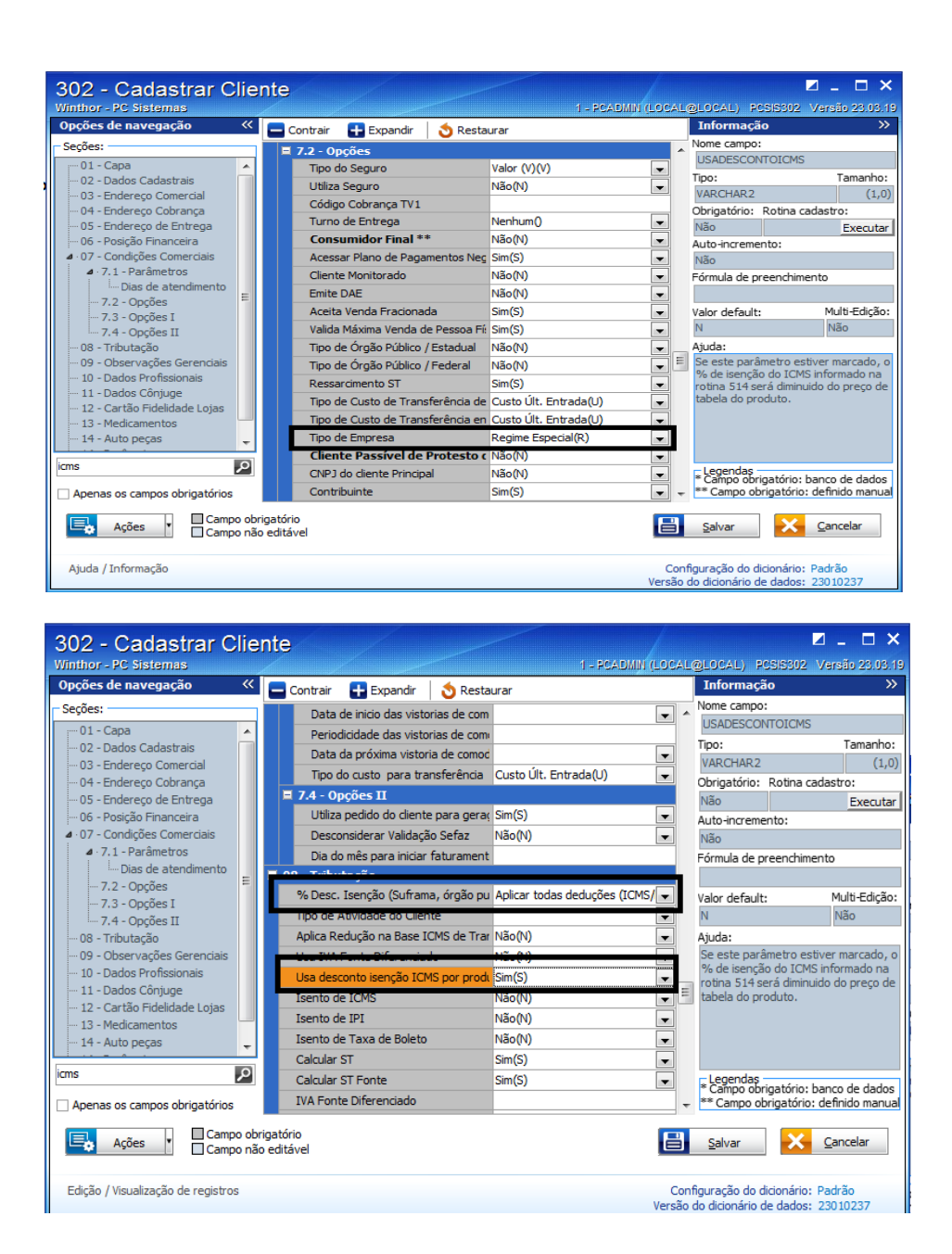

Quando realizada a venda através da rotina 316 poderá ser visto na origem de preço o %desconto de ICMS aplicado do preço da mercadoria conforme pode ser visto abaixo:

| 316 - Digitar Pedido de<br>Winthor - PC Sistemas                                                                                                    | Origem do Preço d                                                  | e Venda                                             |                               | PCSIS316 (316) 23.11.313 |
|----------------------------------------------------------------------------------------------------|--------------------------------------------------------------------|-----------------------------------------------------|-------------------------------|--------------------------|
| Nº Pedido         Data         Filial           5000015         28/05/2015         1           Cabec.(F4)         Itens(F5)         Tabela(F6)                                                                                                    | Geral<br>Produto<br>5 · 30%/C ST E PAUTA                           | Preço de Venda<br>83,830000 0,00                    | Func. Inclusão D              | Pata<br>28/05/2015       |
| Código Descrição                                                                                                    | Região e Tributação<br>Filial Filial NF<br>1 1                     | Tipo Broker Região Preço<br>5                       | Cód.Tribut. T<br>5 I          | ribut, por UF<br>Não     |
| Lucratividade<br>Campanha                                                                                                    | Tabela de Preço<br>Origem Preço Original<br>201 101,000000         | Dt. Inic. Oferta Dt. Fim Oferta a                   | Coluna Preço C<br>2           | iód.Preço Fixo           |
| Image: Seq.         Cóc ∠         Produto           Image: Image: I | Fator preço UCMIN.Atacado<br>0.000                                 |                                                     |                               | Frete                    |
|                                                                                                    | Valor ST Valor IPI 7,68384 Valores descontados                     | Redução IPI Tipo de ST: 0 ST Normal                 | ]                             | Tipo Desc.Frete % Frete  |
|                                                                                                    | SUFRAMA CMS<br>0 14,178365                                         | Redução PIS Red. COFINS 0 0 0                       | Simples Nac.<br>,00           |                          |
|                                                                                                    | Medicamentos<br>Valor Repasse % Bonificação<br>0 0                 | VI; Bonificação % Desc. Com.<br>0 0                 | VI. Desc. Com.<br>0           |                          |
| 4                                                                                                    | Taxas sobre Preço de Tabela<br>% Balcão % Pl.Pagamento<br>,00 ,00  | % P. Física % Ramo Ativ.<br>,00 ,00                 |                               |                          |
|                                                                                                    | Cód.Política %Desc.Autom.<br>.00<br>% Desc. Qtde. Inicio Intervalo | Dt. Inicio Dt. Fim<br>a<br>Fim Intervalo Dt. Inicio | Dt. Fim                       |                          |
| ⊂Legenda itens (Obs. legenda sublinhada indica incidê<br>Brinde  Consignado  Falta  Preço zerado                                                                                                    | 0 0,000                                                            | a 0,000                                             | a                             |                          |
| Inf. técnicas Inf. últ. venda Mix diente                                                                                                    | Tipo Desc.         % Desconto           201         5,00           | Cód.Política Dt. Inicio                             | Dt. Fim                       | Telemkt                  |
| Apresentando preço de venda sem ICMS Subs. tribut           Itens         Valor tabela         % Descont           1         838,30            Peso (Kg)         % Lucro         Conta-corr                                                                                                    | Autorização de Venda<br>№ Autorização % Desconto<br>,00            | Dt. Inicio Dt. Fim<br>a                             | Inicio Intervalo F<br>0,000 a | im Intervalo<br>0,000    |
| 50,00 -7,64<br>Pontos Campanha : 0,00 Créd                                                                                                    | ito Disponivei: 98.553,70                                          | VI.Comissao : 41,91                                 | FII - Moedas                  | F12 - Orçamento          |